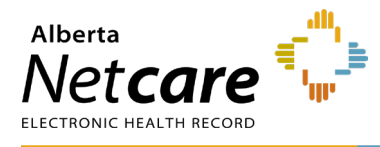

This document outlines the steps for checking the status of account requests in AHS Identity & Access Management (IAM) for CPAR users (e.g., Panel Administrators).

## Log In:

- Log into AHS IAM at <u>https://iam.ahs.ca/</u>
- Refer to the Log In section in Quick Reference <u>Setting Up a Panel Administrator</u> for detailed procedure.

## **Checking Request Status:**

• The **Request Status table** on the right of the AHS IAM Home page displays the status of all CPAR account requests that the CPAR Authorized Approver has entered.

| Request Status |                      |                                                    |
|----------------|----------------------|----------------------------------------------------|
| Request        | Requested            | Status - Access - Type                             |
| IAM-0306640    | 17-May-2019 12:30 PM | Pending - CPAR User Registration (CPAR) - Modify   |
| IAM-0306556    | 14-May-2019 01:14 PM | Completed - CPAR User Registration (CPAR) - Modify |

- The request number, date and time of creation, current status, user's name and name of requestor for the account are listed.
- There are 3 possible provisioning streams for a user that may display as shown in the example below.

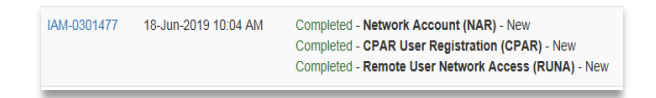

- The Network Account (NAR) will be listed when the user is brand new to AHS IAM and demographics were not found when AHS IAM was searched.
- The CPAR User Registration is listed when a CPAR users' role is created or modified.
- The Remote User Network Access displays when CPAR access is added to an existing token, a new token is requested or any change is requested such as change in token type (e.g., hard token to soft token).
- A request stream remains in Pending until completed at which time the status changes to Completed.
- All request streams that display for a user must have a status of Completed before the user can successfully log into CPAR.

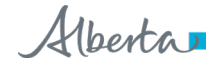